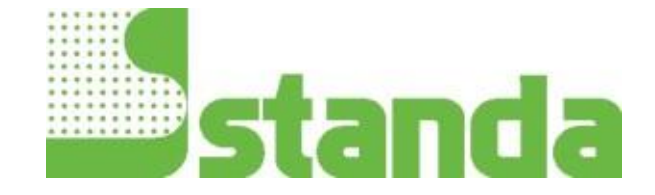

# **USER MANUAL**

# 11P-LINK PC-based Power Monitor

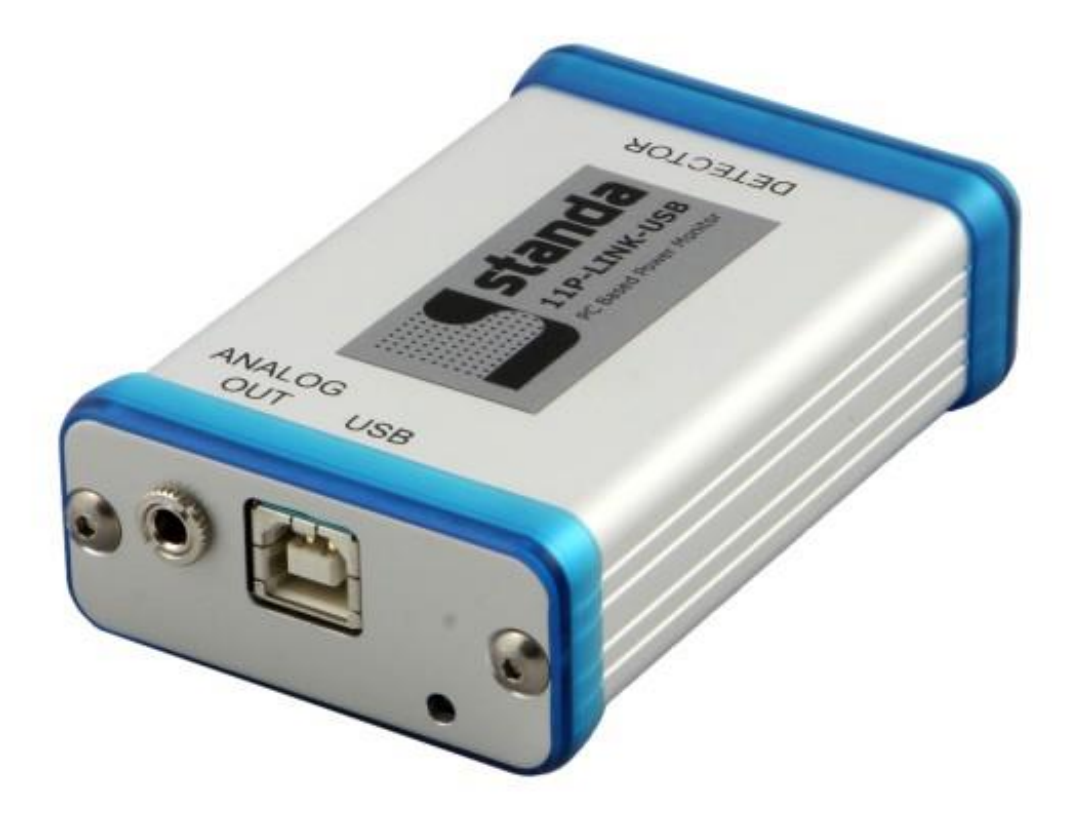

#### WARRANTY

The Standa 11P-LINK Single Channel Laser Power/Energy Meter carries a one-year warranty (from date of shipment) against material and/or workmanship defects, when used under normal operating conditions. The warranty does not cover damages related to battery leakage or misuse.

Standa will repair or replace, optionally, any 11P-LINK that proves to be defective during the warranty period, except in the case of product misuse.

Any attempt by an unauthorized person to alter or repair the product voids the warranty.

The manufacturer is not liable for consequential damages of any kind.

Customers must fill in and mail the warranty card in order to activate the warranty.

In case of malfunction, contact your local Standa distributor or Standa office to obtain a return authorization number. The material should be returned to:

Standa Ltd. Svitrigailos 4-39 03222 Vilnius Lithuania

Tel: +370-5-2651474 Fax: +370-5-2651483 e-mail: <u>sales@standa.LT</u>

Website: <u>www.standa.LT</u>

# CLAIMS

To obtain warranty service, contact Standa or send the product, with a description of the problem, transportation and insurance prepaid, to the Standa. Standa assumes no risk for the damage in transit. Standa will, at its option, repair or replace the defective product free of charge or refund your purchase price. However, if Standa determines that the failure is caused by misuse, alterations, accident or abnormal condition of operation or handling, you will be billed for the repair and the repaired product will be returned to you, transportation prepaid.

Do not use the 11P-LINK if the device or the detector looks damaged, or if you suspect that the 11P-LINK is not operating properly.

Appropriate installation must be done for water-cooled and fan-cooled detectors. Refer to the specific instructions for more information. The user must wait for a while before handling these detectors after power is applied. Surfaces of the detectors get very hot and there is a risk of injury if they are not allowed to cool down.

- **Note:** This equipment has been tested and found to comply with the limits for a Class B digital device, pursuant to part 15 of the FCC Rules. These limits are designed to provide reasonable protection against harmful interference in a residential installation. This equipment generates, uses, and can radiate radio frequency energy and, if not installed and used in accordance with the instructions, may cause harmful interference to radio communications. However, there is no guarantee that interference will not occur in a particular installation. If this equipment does cause harmful interference to radio or television reception, which can be determined by turning the equipment off and on, it is suggested to try to correct the interference by taking one or more of the following steps:
  - Reorient or relocate the receiving antenna.
  - Increase the distance between the equipment and receiver.
  - Connect the equipment to an outlet that is on a different circuit than the receiver.
  - Consult the dealer or an experienced radio/TV technician for help.
- **Caution:** Changes or modifications not expressly approved in writing by Standa may void the user's authority to operate this equipment.

# SYMBOLS

The following international symbols are used in this manual:

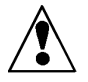

Refer to the manual for specific Warning or Caution information to avoid any damage to the product.

DC, Direct Current

### TABLE OF CONTENTS

#### 11P-LINK SINGLE CHANNEL LASER POWER/ENERGY METER

| 1 Int                                    | 1 INTRODUCTION                                   |    |  |  |  |  |
|------------------------------------------|--------------------------------------------------|----|--|--|--|--|
| 2 Spe                                    | 2 SPECIFICATIONS                                 |    |  |  |  |  |
| 3 Fro                                    | 3 FRONT PANEL DESCRIPTION : SEE FIGURE 3-1 BELOW |    |  |  |  |  |
| 4 GE'                                    | 4 GETTING STARTED                                |    |  |  |  |  |
| 4.1                                      | 4.1 Quick power measurement procedure            |    |  |  |  |  |
| 5 DE                                     | SCRIPTION OF THE PC-LINK MENUS                   | 13 |  |  |  |  |
| 5.1                                      | Display menu                                     | 13 |  |  |  |  |
| 5.1                                      | .1 Display - Histogram                           | 13 |  |  |  |  |
| 5.1                                      | .2 Display - Tuning Needle                       | 14 |  |  |  |  |
| 5.1                                      | .3 Display - Status                              | 15 |  |  |  |  |
| 5.1                                      | .4 Display - Statistics                          | 15 |  |  |  |  |
| 5.2                                      | Settings menu                                    | 17 |  |  |  |  |
| 5.2                                      | .1 Settings - Wavelength                         | 17 |  |  |  |  |
| 5.2                                      | .2 Settings - Data Sampling                      | 18 |  |  |  |  |
| 5.2                                      | .3 Settings - Corrections                        | 19 |  |  |  |  |
| 5.2                                      | .4 Settings - Power Unit                         | 19 |  |  |  |  |
| 5.2                                      | .5 Settings - Energy Mode                        | 19 |  |  |  |  |
| 5.2                                      | .6 Settings - Trig Level                         | 20 |  |  |  |  |
| 5.2                                      | .7 Settings - Anticipation                       | 20 |  |  |  |  |
| 5.2                                      | .8 Settings - Attenuator                         | 20 |  |  |  |  |
| 5.2                                      | .9 Settings - Set Max Analog Out Range           | 20 |  |  |  |  |
| 5.2                                      | .10 Settings – Analog Out Delay                  | 21 |  |  |  |  |
| 5.2                                      | .11 Settings – Save As Default Layout            | 21 |  |  |  |  |
| 5.2                                      | .12 Settings - Save and Load User Settings       | 21 |  |  |  |  |
| 5.3                                      | Ctrl menu                                        | 22 |  |  |  |  |
| 5.3                                      | .1 Ctrl - Communication                          | 22 |  |  |  |  |
| 5.3                                      | .2 Ctrl - Zero Offset                            | 22 |  |  |  |  |
| 5.3                                      | .3 Ctrl - Acquire Data                           | 22 |  |  |  |  |
| 5.3                                      | .4 Ctrl - Statistics                             | 23 |  |  |  |  |
| 5.3                                      | .5 Ctrl – Send Serial Command                    | 23 |  |  |  |  |
| 5.4                                      | 5.4 Help - About                                 |    |  |  |  |  |
| 5.5                                      | 5.5 PC-LINK Shortcut Buttons                     |    |  |  |  |  |
| 6 USB DRIVER INSTALLATION                |                                                  |    |  |  |  |  |
| 7 APPENDIX A                             |                                                  |    |  |  |  |  |
| 7.1                                      | 7.1 11P-LINK Serial commands25                   |    |  |  |  |  |
| 7.2                                      | 7.2 11P-LINK Error Messages                      |    |  |  |  |  |
| 7.3                                      | 7.3 Communication Settings                       |    |  |  |  |  |
| DECLAR                                   | DECLARATION OF CONFORMITY                        |    |  |  |  |  |
| 8 APPENDIX B                             |                                                  |    |  |  |  |  |
| 8.1.1 Recycling and separation procedure |                                                  |    |  |  |  |  |
| 8.2                                      | Separation                                       | 30 |  |  |  |  |
| <i>8.3</i>                               | 8.3 Opening the monitor                          |    |  |  |  |  |

#### LIST OF ILLUSTRATIONS

| TABLE 2-1 LIST OF SPECIFICATIONS                 |
|--------------------------------------------------|
| FIG. 3-1 11P-LINK TOP PANEL                      |
| FIG. 5-1 PC-LINK DISPLAY MENU                    |
| FIG. 5-2 PC-LINK HISTOGRAM                       |
| FIG. 5-3 PC-LINK HISTOGRAM SETTINGS 14           |
| FIG. 5-4 PC-LINK TUNING NEEDLE (TWO OPTIONS)14   |
| FIG. 5-5 PC-LINK TUNING NEEDLE SETTINGS 15       |
| FIG. 5-6 PC-LINK STATUS WINDOW 15                |
| FIG. 5-7 PC-LINK STATISTICS WINDOW               |
| TABLE 5.8 STATISTICAL VALUES                     |
| FIG. 5-9 PC-LINK SETTINGS MENU                   |
| FIG. 5-10 PC-LINK DATA SAMPLING PARAMETER WINDOW |
| TABLE 5-11 DATA SAMPLING PARAMETERS18            |
| FIG. 5-12 SET MAX ANALOG OUT RANGE DIALOG BOX    |
| FIG. 5-13 PC-LINK CTRL MENU                      |
| FIG. 5-14 PC-LINK HELP MENU                      |
| FIG. 5-15 PC-LINK SHORTCUT BUTTONS               |

# THE 11P-LINK SINGLE CHANNEL LASER POWER METER

# 1 Introduction

To obtain the full performance from the 11P-LINK, we recommend that you read this manual carefully.

The 11P-LINK is a microprocessor-based power and energy meter that uses the latest technology to provide a multitude of options in a user-friendly environment. It is a complete power meter, which can provide a statistical analysis of your measurements. Moreover, it can be updated over the internet by connecting the USB or the RS-232 port to a personal computer.

The 11P-LINK USB version and the RS-232 version have enhanced network capabilities that take further advantage of the USB or RS-232 ports for data acquisition and remote control depending on the 11P-LINK version. It can transfer data files to a PC for more sophisticated data analysis and respond to commands through the PC interface. Although the default measurement unit is Watt, you may also choose to measure in dBm.

#### Easy software upgrade

Keep in touch with the latest improvements to our user-friendly software. You can download the latest software version anytime from our <u>website</u> and install it on your PC.

# 2 Specifications

The following specifications are based on a one-year calibration cycle, an operating temperature of 18 to  $28^{\circ}$ C (64 to  $82^{\circ}$ F) and a relative humidity not exceeding 80%.

| Power meter specifications                  |                                                                                                    |  |  |  |
|---------------------------------------------|----------------------------------------------------------------------------------------------------|--|--|--|
| Power Range                                 | 1nW to 10kW                                                                                          |  |  |  |
| Physical Scale                              | 2V, 15mV                                                                                             |  |  |  |
| Virtual Power Scales                        | $3nW$ , $10nW$ , $30nW$ , $100nW$ , $300nW$ , $1\mu W$ , $3\mu W$ , $10\mu W$ , $30\mu W$ ,          |  |  |  |
| (photo diode head)                          | 100μW, 300μW, 1mW, 3mW, 10mW, 30mW, 100mW, 300mW, 1W,<br>3W                                          |  |  |  |
| Virtual Power Scales                        | 300 μW, 1 mW, 3 mW, 10 mW, 30mW, 100mW, 300mW, 1W, 3W,                                               |  |  |  |
| (thermal head)                              | 1000, 3000, 10000, 30000, 1800, 3800, 10800                                                          |  |  |  |
| Resolution (digital)                        | Physical scale/8388608                                                                               |  |  |  |
| Monitor Accuracy                            | $\pm$ 0.5% $\pm$ 5µV                                                                                 |  |  |  |
| Response Time<br>(accelerated) <sup>1</sup> | 1 sec                                                                                                |  |  |  |
| Sampling Frequency 10Hz                     |                                                                                                    |  |  |  |
| Statistics                                  | Current value, Max, Min, Average, Std Dev., RMS stability, PTP stability, Time                       |  |  |  |
| Er                                          | nergy meter specifications (energy mode)                                                             |  |  |  |
| Energy Range                                | 3mJ to 20kJ                                                                                          |  |  |  |
| Virtual Energy Scales                       | 3mJ, 10mJ, 30mJ, 100mJ, 300mJ, 1J, 3J, 10J, 30J, 100J, 300J, 1kJ, 3kJ, 10kJ, 30kJ                    |  |  |  |
| Resolution (digital)                        | 2nV                                                                                                  |  |  |  |
| Accuracy <sup>2</sup>                       | 1.0%                                                                                                 |  |  |  |
| Default Trigger Level                       | 250mJ                                                                                                |  |  |  |
| Software Trigger Level                      | User defined in Joules                                                                               |  |  |  |
| Repetition Frequency                        | Support all energy mode power heads                                                                  |  |  |  |
| Statistics                                  | Current value, Max, Min, Average, Std Dev., RMS stability, PTP stability, Repetition Rate, Avg Power |  |  |  |
| General Specifications                      |                                                                                                    |  |  |  |

#### **Table 2-1 List of Specifications**

<sup>&</sup>lt;sup>1</sup> Varies with detector head.

<sup>&</sup>lt;sup>2</sup> Including linearity.

| Display Rate                     | 3Hz numeric display                                 |
|----------------------------------|-----------------------------------------------------|
|                                  | 10 Hz graphic displays                              |
| Data Displays                    | Real-time, Histogram, Tuning Needle, Statistics,    |
| User input correction<br>factors | 1 multiplier and 1 offset (7 digit floating point)  |
| Analog Output                    | $0 - 2.05$ Volt user defined, full scale, $\pm 1\%$ |
| Internet Upgrades                | USB or RS-232 model                                 |
| PC Serial Commands               | USB or RS-232 model                                 |
| Dimensions (without stand)       | 91 (L) x 57 (W) x 26 max (H) mm                     |
| Weight                           | 0.12 kg                                             |
|                                  | External Power Supply for RS-232 version            |
| Universal                        | Input: 100/240 VAC 50-60 Hz, Output 9-12 VDC 100mA  |

#### **3** Front Panel Description : See figure 3-1 below

#### 1- EXTERNAL POWER SUPPLY INPUT JACK:

Input voltage required: 9-12 VDC/100 mA.

Note: The external power supply input is provided <u>only for the 11P-LINK with the RS-232</u> Serial Connection Option.

# CAUTION

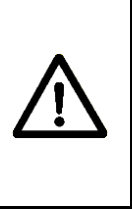

Permanent damage may occur to the optical meter if an external power supply other than the Standa's provided is used. Please call Standa or your local distributor if extra power supplies are needed for a particular setup.

#### 2- USB INTERFACE CONNECTOR:

This interface allows remote control and data transfers between the 11P-LINK and a computer that has a USB communication port. With the RS-232 11P-LINK, this connector is use as a RS-232 com port.

#### 3- ANALOG OUTPUT:

For monitoring laser average power or energy by using external equipment such as a chart recorder, a computer with an analog interface, a voltmeter, etc.

The output signal represents a DC analog voltage proportional to the amplified and anticipated power detector response in the case of a power measurement. In the case of an energy measurement (energy mode), the output signal is a DC voltage representing the pulse energy value.

The user must enter the maximum value in the **Settings->SET Max Analog Out Range** ... menu. This value is the value at which the analog output equal 2.05 V. That provides the best signal-to-noise ratio. The measured power or energy is then related to the output voltage and to the selected range according to the following equations:

Vout = Measurement \* 2.05 / Max Analog Out Range

For example with a 10W max analog range:

```
2.05 V corresponds to 10 W
1.025 V corresponds to 5 W
```

Another useful example: To set the analog output so that 1V corresponds to a measurement of 56W, the Max Analog Out Range must be set to 20.5 according to the following equation:

Max Analog Out Range = 56 \* 2.05

Specifications on the analog output:

| Maximum output voltage: | 2.05 V           |
|-------------------------|------------------|
| Output impedance:       | 274Ω             |
| Connector type:         | Female 1/8" jack |

#### 4- PROBE INPUT JACK:

The **11P-LINK** uses a DB-15 female connector to mate with the detector heads (probes).

The **11P-LINK** works with all Standa power detectors. It automatically recognizes every power detector head, which ensures accurate auto-calibration. More importantly, it can take advantage of our *Personal wavelength correction*<sup>TM</sup>. It reads the memory in the *Smart Interface* connector (version 5 and higher) to provide a wavelength correction that is based on spectral data measured from that specific detector.

The 11P-LINK may not recognize some of the earlier heads.

# WARNING: This DB-15 connector, though similar to that of the former TPM-310 and TPM-330 monitors, is incompatible with the power detector heads of PS-310 Series Version 1 and PS-330 Series Version 1. These heads used a different technology and do not have the same pin-out configuration.

The STANDA C-300 adaptor can be used in order to connect the power detector heads of PS-310 Series and PS-330 Series Version 1 and 2. Please contact your local Standa distributor or the nearest Standa office for further information.

Any attempt to modify connectors of the early version heads to mate with the 11P-LINK can result in damage to the monitor.

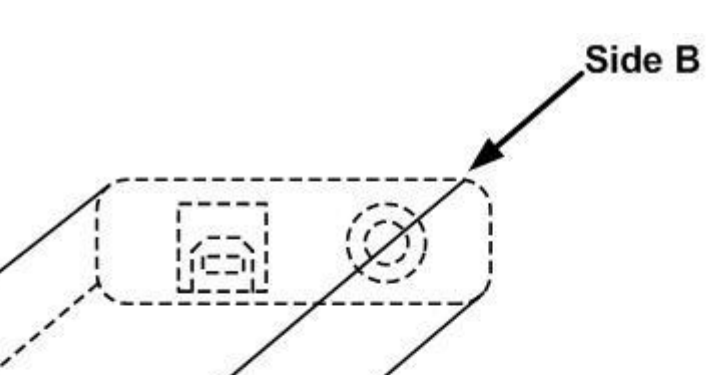

-Side A

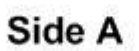

Ó

Side B

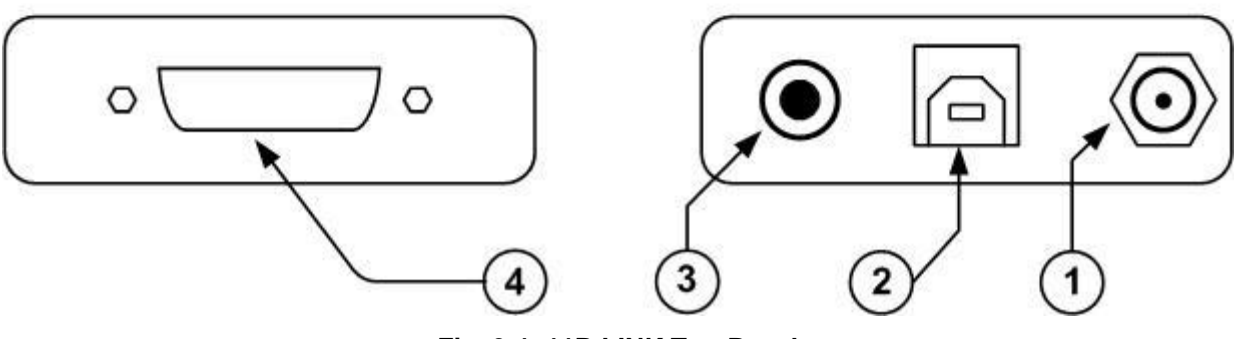

00

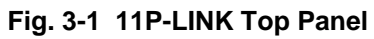

# 4 Getting Started

First you have to install the 11P-LINK software (PC-LINK) on your computer, along with the USB drivers, They are found on the CD included. Until the COM port is connected, all the other menu options are grayed out. To start, you must find the 11P-LINK's communication port. To do so, click **Ctrl / Communication / Auto Connect**. A dialog box appears while PC-LINK is searching for the correct port. Once it found it, an informative dialog box will appear with the correct COM port. If no 11P-LINK is found, an error dialog box will appear.

If you already know your COM port number,, click **Ctrl / Communication / Connect**. A dialog box appears so that you can select the appropriate serial port (COM 1, COM 2, etc.). Once you have selected a port, click **OK**. Now you are ready to adjust the settings.

#### 4.1 Quick power measurement procedure

This section shows you the fastest way of making a laser power measurement with the 11P-LINK.

The monitor automatically recognizes all the Standa power heads of version 4 or higher. All custom technical data required for optimum operation of the detector will be automatically downloaded from the EEPROM in the DB-15 connector. This data includes sensitivity, model, serial number, version, wavelength correction factors, and time response. In case of a conflict, use the sensitivity on the most recent calibration certificate. The 11P-LINK must be disconnected from the PC before connecting a new head in order to prevent any lost of data from the detector's head EEPROM.

Quick power and energy measurement procedure:

- 1- Install the power detector head on its optical stand.
- 2- First, slide the connector latch to the right to unlock the connector.
- 3- Connect a version 5 (or higher) power or energy detector head to the 11P-LINK using the **PROBE INPUT JACK** (see Fig. 3-1) while the 11P-LINK is disconnected from the PC.
- 4- Slide the latch to the left to lock the connector into place.
- 5- Connect the USB cable to your computer for the USB model or, for model RS-232, plug the RS-232 cable to your computer and then the power supply.
- 6- If you have a photodiode, to obtain measurements in dBm, select Settings / Power Unit / dBm.
- 7- Remove the head's protective cover.

Put the detector head into the laser beam path. The entire laser beam must be within the sensor aperture. Do not exceed maximum specified densities or powers. For the most accurate measurement, spread the beam across 60% to 80% of the sensor area.

#### Note: Power heads can be used with both CW and pulsed lasers.

#### - Adjusting the zero (steps 8 to 10)

- 8- Block off the laser radiation to the detector.
- 9- The power read by the 11P-LINK when no laser beam is incident on the detector may not be exactly zero. This is because the detector is not thermally stabilized OR there was a heat source in the detector's field of view when you turned on the 11P-LINK.

10- To reset the zero, wait until the reading has stabilized and select **Zero Offset** in the **Ctrl** (Control) menu. Note that the Zero Offset process can take about 20s for a photodiode. It is much quicker for other detectors. You are now ready to make an accurate measurement.

#### Notes:

- Refer to specific power detector documentation for complete installation and operating instructions.
- The power detectors are thermal sensors sensitive to temperature variations.

For high-precision measurements, it is recommended to:

- Allow the power detector temperature to stabilize before zeroing the 11P-LINK.
- Do not touch the detector head when handling the power detector. Touch only the stand.
- Avoid forced airflow or drafts around the detector.

11- Apply the laser beam to the detector head.

- 12- The laser beam average power will be displayed in three ways for your convenience:
  - a. Digitally for real time measure.
  - b. On a histogram to allow the laser beam's long-term stability to be evaluated.
  - c. On a digital needle for laser tuning.

#### 5 Description of the PC-LINK menus

This section describes in detail the first group of menus essential to the PC-LINK operation. The menus differ depending on the type of head that is plugged in. The display menu lets you view the status and your measurement in various ways. Use the settings menu during setup to set the best parameters for the measurement task at hand. It provides the flexibility to accommodate a wide variety of measurement conditions. The more active controls you are likely to use during your measurements are in the CTRL menu. They are described in Section 5.3.

#### 5.1 Display menu

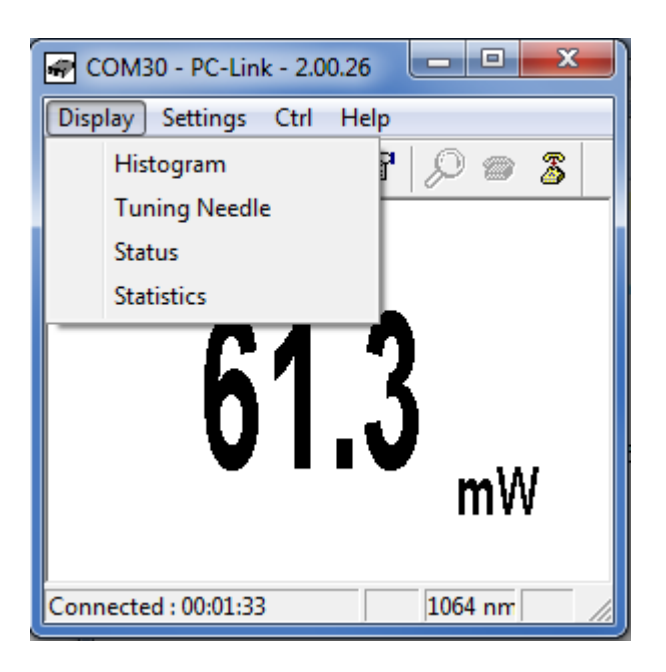

Fig. 5-1 PC-LINK Display menu

#### 5.1.1 Display - Histogram

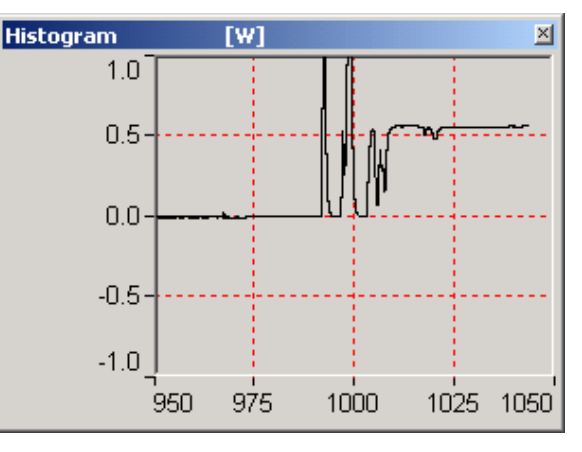

Fig. 5-2 PC-LINK Histogram

Right-click on the histogram to set the time period to view(Set X Axis...), reset the display or select a scale. Note that the Auto-Scale on the histogram starts from the lowest scale and only

Histogram × [W] 1.0 0.5 Set X Axis... Reset Histo 0 Scale Auto 100 mW -0.5 300 mW 🖌 1 W -1.0 3 W 2180 2205 5 2280 10 W 30 W 100 W 300 W 1 KW ЗKW 10 KW

does scale-ups. This is made to select the best scale for the user without frequent scale oscillations.

Fig. 5-3 PC-LINK Histogram Settings

#### 5.1.2 Display - Tuning Needle

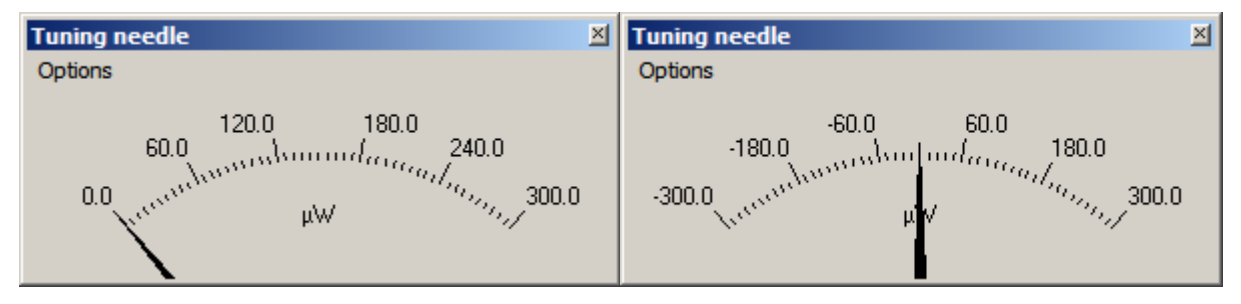

Fig. 5-4 PC-LINK Tuning Needle (two options)

Right-click on the Tuning Needle to select a scale. The autoscale(default) mode is useful when the measurement variations are small, because it will zoom on the best possible scale, but will oscillate with large variations. Use a fixed scale in this case.

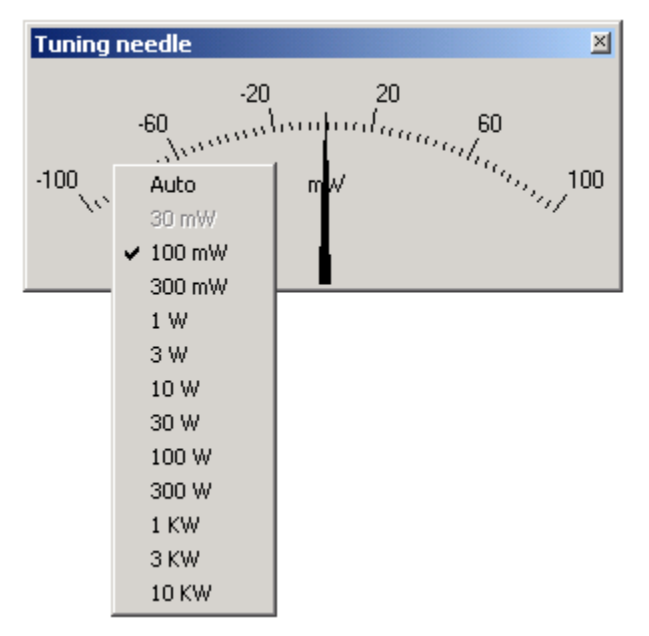

Fig. 5-5 PC-LINK Tuning Needle Settings

#### 5.1.3 Display - Status

| Status                        | ×        |
|-------------------------------|----------|
| Font                          |          |
|                               |          |
| Detector Name : 11XLP12-1S-H2 | <u> </u> |
| Mode: Power                   |          |
| Scale: Auto                   |          |
| Lambda : 1064 nm              |          |
| Trig Level: 0.25 J            |          |
|                               |          |
| Multiplier : 1.00             |          |
| Offset : 0.000 p              |          |
| Automotiv On                  |          |
| Autoscale. On                 |          |
| Attenuator: On                |          |
| Anticipation. On              |          |
| Analog Out Delay : N/A sec    |          |
| Max Analog Out Bange: 2.05 W  |          |
| max Analog out Nango. 2.00 W  |          |
|                               | <b>_</b> |

Fig. 5-6 PC-LINK Status Window

The Status window displays the detector name and various settings.

# 5.1.4 Display - Statistics

The statistics window displays the current statistics. See section 5.2.2 to set the data sampling parameters. See section 5.3.4 to learn how to start and stop the statistics.

| Statistics 🛛 🛛             | Statistics 🛛 🛛             |
|----------------------------|----------------------------|
| Font                       | Font                       |
|                            |                            |
| purrent Value: 4.9 mVV     | Current Value: -U.2 mJ     |
| Maximum: 5.0 mW            | Maximum: OutJ              |
| Minimum: 4.8 mW            | Minimum: OutJ              |
| Average: 4.9 mW            | Average: 0.0 mJ            |
| Standard Deviation: 0.0 mW | Standard Deviation: 0.0 mJ |
| RMS stability: 0.9651%     | RMS stability: 0.0000%     |
| PTP stability: 4.089%      | PTP stability: 0.0000%     |
| Time: 4/10 Sec             | Average Power: 0.0 mW      |
|                            | Rep Rate: 0.000000 Hz      |

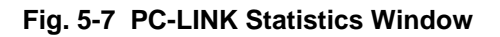

| Statistical Parameters | Power | Energy | Definition                                                                                                    |
|------------------------|-------|--------|----------------------------------------------------------------------------------------------------|
| Maximum value          | ~     | ~      | Highest value in the sample period, $E_{max}$ or $P_{max}$                                                                     |
| Minimum value          | ✓     | ~      | Lowest value in the sample period, $E_{min}$ or $P_{min}$                                                                      |
| Average value          | ~     | ~      | Rolling average of values in the sample, $E_{\rm avg}$ or $P_{\rm avg}$                                                        |
| Standard Deviation     | ~     | ~      | A measure of the spread of the data around<br>the average.<br>$STD = \sqrt{\frac{n \sum x^2 - \left(\sum x\right)^2}{n(n-1)}}$ |
| RMS stability          | ~     | ✓      | Root mean square stability represents the standard deviation as a percent of the average.                                      |
| PTP Stability          | ~     | ~      | Shows the spread between the highest and<br>lowest point in the sample as a percent.<br>Prove ' Prove ' Prove                  |
| Time                   | ~     |        | Time elapsed since beginning the sample.                                                                                       |
| Repetition Rate        |       | ✓      | Frequency of pulses coming from the laser.                                                                                     |

#### Table 5.8 Statistical values

#### 5.2 Settings menu

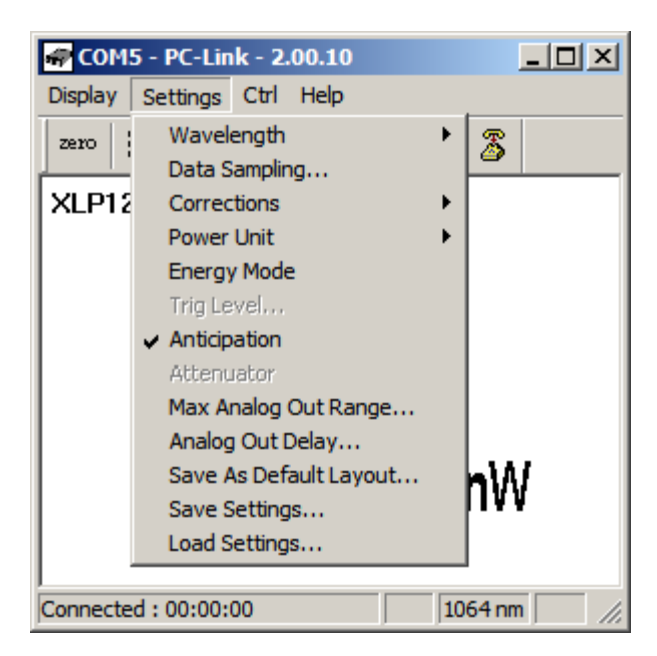

#### Fig. 5-9 PC-LINK Settings menu

Items in the **Settings menu** define user-adjustable parameters.

#### 5.2.1 <u>Settings - Wavelength</u>

Use The Wavelength menu to select the power wavelength at which the detector is to be used. It applies a correction to adjust for the variation in responsivity at different wavelengths. When a new thermal detector is plugged in, the calibration wavelength is the default selection. Optical detectors(photodiodes) select the minimum available wavelength by default.

The checkmark beside the wavelength clearly shows the current selection. To change the wavelength, select an appropriate wavelength from the Wavelength menu. PC-LINK only allows you to choose values that fall within the detector's range. If you select or enter a value that is not valid, a menu pops up to signal the error and PC-LINK automatically selects the default value. That is the wavelength used for calibration at Standa during manufacture or subsequent service.

For the version 5 (V5) and higher detector heads, the 11P-LINK automatically recognizes every power detector, for accurate auto-calibration. More importantly, it takes advantage of our *Personal wavelength* correction<sup>TM</sup>: it reads the memory in the *Smart Interface* connector to provide a wavelength correction based on spectral data measured from that specific detector. Your measurements across the band have never been this precise and easy.

When working at a wavelength not available in the Wavelength menu, use the custom option. If you choose custom, a dialog box appears where you can enter a wavelength. The wavelength you enter must be within the range of valid wavelengths. The 11P-LINK interpolates a wavelength correction factor using the pre-programmed data in the detector's EEPROM.

Personal wavelength correction<sup>™</sup> is automatic only with version 5 and higher detectors. With version 4 (V4) detectors, you need to use the **Corrections menu** to manually enter a multiplier to correct for the wavelength. You will find these multipliers on the *Personal wavelength correction*<sup>™</sup> Certificate shipped with the detector. You can use both the Wavelength menu and the Corrections menu for all V5 and later detectors.

### 5.2.2 <u>Settings - Data Sampling</u>

The Data Sampling parameters are used for calculating the statistics(see section 5.1.4) and for data acquisition(see section 5.3.3). PC-LINK uses default sampling parameters unless you set them yourself. You can set PC-LINK either to calculate the statistics for a single sample and stop or to repeat continuously. Take data for a few seconds or a few weeks. You have the flexibility to handle any application, from analyzing a single short pulse with high resolution to sampling performance over a period of months.

The statistical parameters that are calculated are listed in Table 2.1.

Figure 5-10 shows the window for setting the data sampling parameters. Table 5-11 describes the parameters. When finished setting them, click save to activate the parameters.

| Data Sampling 🛛 🛛 🛛 🛛 |               |   |  |  |
|-----------------------|---------------|---|--|--|
| Sample Rate           | 10 per second | - |  |  |
| Sample Period :       | 10 Minutes    | • |  |  |
| Total Duration :      | 1 Continuous  | - |  |  |
| Time Stamp (Y/N)      | No            | • |  |  |
| Apply                 |               |   |  |  |
|                       |               |   |  |  |

Fig. 5-10 PC-LINK Data Sampling parameter window.

| Table 5-11 | Data | Sampling | Parameters |
|------------|------|----------|------------|
|------------|------|----------|------------|

| Parameter      | Choices                    | Description                                                                                                    |
|----------------|----------------------------|----------------------------------------------------------------------------------------------------|
| Sample Rate    | 10Hz to 1 per<br>hour      | Sets the number of points (measurements) per second: 10 per second, 1 per second, 1 per 10 seconds, 1 per minute, 1 per 10 minutes, 1 per hour.                                                                                                    |
| Sample Period  | Integer<br>1 to 1000000000 | The time over which samples are to be averaged. Sets the number of samples used in the average and standard deviation <i>[for example, for each average to be based on 5 minutes of data, set to 5 minutes].</i>                                          |
| Sample period  | Second                     | Sets the time period for the value entered above.                                                                                                    |
| units          | Minute                     |                                                                                                    |
|                | Hour                       |                                                                                                    |
|                | Day                        |                                                                                                    |
|                | Week                       |                                                                                                    |
| Total Duration | Integer<br>1 to 1000000000 | The time period for which samples are reported (to the display<br>and output). Select a time period or a number of points <i>[for</i><br><i>example, report statistics for 24 hours].</i> Often the total duration<br>and sample period will be the same. |
|                |                            | PC-LINK automatically clears and recalculates the statistics at                                                                                                    |

|                         |                       | the end of each sample period unless you manually stop it.                                                                                          |
|-------------------------|-----------------------|----------------------------------------------------------------------------------------------------|
| Total Duration<br>units | Continuous<br>Periods | To make the statistics stop after one sample period, select "1" and "Period."                                                                       |
| Time Stamp              | Yes<br>No             | To have a <b>time stamp</b> appear with the acquired data, select "yes" and click "save". This is a relative time stamp that always begins at zero. |

#### 5.2.3 <u>Settings - Corrections</u>

The user can apply one multiplier and one offset to the detector reading. Correction factors are most useful when sampling a percentage of a powerful laser beam or correcting for absorption along an optical chain. The Status window displays the values of correction factors that are being applied to the measurements. To activate the correction factor, select **Corrections** in the **Settings Menu** and then select **Multiplier** or **Offset**. A dialog box opens where you enter the correction value in percentage or as an absolute value. This number will then multiply, or add to the actual measured value to calculate the corrected value. PC-LINK will then display the corrected value.

For example, if you are measuring the laser beam passing through the 99.9% back reflector of a laser (giving 1/1000<sup>th</sup> of the real value), choose **Multiplier** and enter 1000 in the dialog box. PC-LINK will display the laser's power rather than the measured 0.1% sample on the main display.

It is also essential to make sure that the actual measured value complies with the power and energy limits of the detector head.

Note that the **Statistics** are computed for the corrected values only.

To disable the correction factor, do a **Settings – Corrections – None**.

#### 5.2.4 <u>Settings - Power Unit</u>

The **power unit** item lets the user select Watt or dBm as the power measurement unit. The definition of the dBm unit is:

dBm = Log (power in Watts/0.001W)

#### 5.2.5 <u>Settings - Energy Mode</u>

This feature allows you to measure the energy contained in a single pulse with a Standa **power detector head**. This mode of operation gives access to the same options as in the case of a pyroelectric

joulemeter. The only restriction is that the time delay between pulses,  $Delay = \left(\frac{1}{Rep. Rate}\right)$ , must be

more than three times the constant time of the detector. (Please refer to the instruction manual for the specific power detector you are using.)

This command is a toggle so a checkmark indicates when it is on. Select it again to turn it off. The default is off.

Allow at least 2 laser pulses for the auto scale to select the optimal scale for your measurement.

Keep in mind that the power detectors are optimized to sustain high average power, not high peak energy. Always keep the energy density below the maximum energy density quoted in the manual for that specific detector.

The single pulse energy measured in **Energy Mode** is precise to  $\pm 5\%$  of the power measurement calibration. This is larger than the uncertainty in the power measurement (typically  $\pm 2.5\%$ ) because the energy calibration is computed from the power measurement calibration. A precision of  $\pm 3\%$  in the single pulse energy measurement can be achieved if the power detector head is specifically calibrated to measure in single pulse energy mode. Please contact your local Standa distributor or Standa office for more information on obtaining a single pulse energy measurement calibration.

#### 5.2.6 <u>Settings - Trig Level</u>

The trigger level is only used with a power detector head and PC-LINK is in **Energy mode**. This option allows the user to change the **Trigger Level** in absolute values. This proves to be especially useful in noisy environments.

To change the Trigger Level value, access the dialog box by selecting **Trig Level** from the **Settings** menu and enter the desired number in absolute value. The 11P-LINK will not detect pulses with a value under the Trig level.

The value of the Trigger level is shown in the status menu confirming that the Trigger level is activated to a specific user level.

Selecting a high value for the trigger level may cause problems with the detection of widely varying energy values in the Autoscale mode. The Autoscale function uses the energy level of the last pulse to set the scale level. Therefore it will not detect the next pulses if they are lower than the trigger level. As a result, the Autoscale may become caught on a high scale value. To solve this problem, select a lower value for the trig level, then send the serial command \*SHI. If you want to select the higher Scale, send the serial command \*FAS.

# Erratic triggering?

For a few detector heads, in electrically noisy environments, it is possible that the 11P-LINK will inadvertently trigger on the noise. In that case, increase the trigger level..

#### 5.2.7 <u>Settings - Anticipation</u>

Thermal power detectors are inherently slow. The 11P-LINK uses an algorithm to significantly accelerate the response. This is called "anticipation". By default, this option is enabled. The reasons for disabling the anticipation are to slow down the response and to lower the noise level. Anticipation is not used in energy mode.

#### 5.2.8 <u>Settings - Attenuator</u>

Some low-power detectors come with an attenuator for which there is an attenuation factor programmed in the detector EEPROM. This menu item makes it a simple operation to enable or disable the attenuator correction. Since the calibration wavelengths are often different for the attenuator, the user should always set the wavelength after enabling or disabling the attenuator correction.

#### 5.2.9 <u>Settings - Set Max Analog Out Range</u>

The set max analog out range setting allows to choose the relationship between the power(or energy) measurement and the voltage generated by the analog output. The range of the output is 0 to 2.05 volts.

If the user selects 10 Watts as the maximum output range and if the 11P-LINK measures 5 Watts, the analog out is 1.025 volt.

To set the max analog out range from the **Settings** menu, click **Set Max Analog Out Range...** A dialog box appears so that you can enter a range.

| 2.0475¥ for a measurement of |        |
|------------------------------|--------|
| 2.0475                       |        |
| ОК                           | Cancel |

#### Fig. 5-12 Set Max Analog Out Range dialog box

The equation is :

Vout = Vref [ Pread/Pmao]

Where :

Vout : Output voltage of the 11P-LINK

Vref: 2.05 Volts

Pread : Power or Energy applied to the head and is read by 11P-LINK

Pmao : Power or Energy set by the user. (Set <u>Max Analog Out Range</u>)

#### 5.2.10 <u>Settings – Analog Out Delay...</u>

In Energy mode, sets a time (from 1 to 7 seconds), after which the analog output falls back to zero after a measurement. Set to 0 to disable the feature. Disabled by default.

#### 5.2.11 <u>Settings – Save As Default Layout...</u>

Save the current state of PC-LINK windows so that they will appear the same way on subsequent PC-LINK startups.

#### 5.2.12 Settings - Save and Load User Settings

PC-LINK can remember and recall the settings of any number of users. You can share the 11P-LINK without the hassle of having to re-enter your settings. As an alternative, you can program it so that you can easily switch between different measurement applications without having to re-enter your settings. This option is activated under the **Save Settings or Load settings** menu items.

When you select settings, a dialog box appears so that you can save your settings to a file. Give the settings a file name and type. To use established settings, select **Load Settings**, a dialog appears. Select the file.

#### 5.3 Ctrl menu

This section gives a complete description of the Control menu available on PC-LINK.

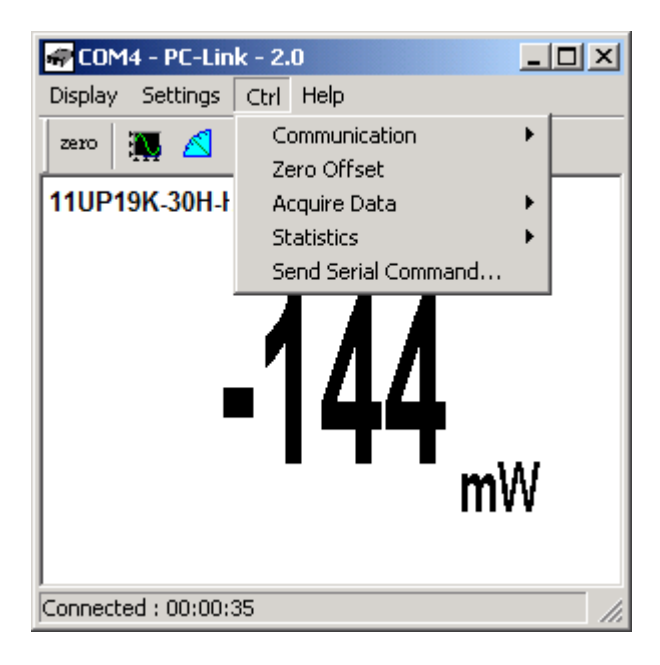

#### Fig 5.13 PC-LINK Ctrl Menu

#### 5.3.1 Ctrl - Communication

The communication item is mostly used to connect to the 11P-LINK after starting PC-LINK. When choosing **Auto Connect**, the application will try to connect automatically to the first available device. Otherwise, if you already know the 11P-LINK's COM port number you can choose to **Connect**. To use the COM port for another application without closing PC-LINK, click **Ctrl / Communication / Disconnect**.

#### 5.3.2 <u>Ctrl - Zero Offset</u>

This feature resets the zero reading level to compensate for electronic offsets in the 11P-LINK and thermal noise in the environment of the detector. When the 11P-LINK receives the associated command, it subtracts the power reading on all its internal hardware scales. Subsequent measurements will be relative to this zero power level. Use this function once your power meter has achieved thermal equilibrium to ensure accurate measurements.

For instructions on the proper way to adjust the offset to zero your detector see section 4.1 (Quick power and energy measurement procedure).

#### 5.3.3 <u>Ctrl - Acquire Data</u>

This item is used to save raw data (only), statistics (only), or both raw data and statistics in an output file. When you select **Start Saving Raw Data**, a dialog box appears. Type in the filename that you choose, then select save. PC-LINK begins storing raw data according to your Data Sampling settings (see section 5.2.2). If you will be putting the information into a spreadsheet, use the **Save Both** option. All the raw data will be at the top of the file, while all the statistical information will be at the bottom of each period. The **Stop Saving** command stops the data recording but the 11P-LINK will continue to provide measurements to the display.

22

# 5.3.4 <u>Ctrl - Statistics</u>

-Select **Start** to start collecting statistics(when stopped) or to restart them when already in progress.

-Select **Stop** to freeze the statistics.

#### 5.3.5 Ctrl – Send Serial Command

This item opens a dialog box. Enter a command and click OK to send it to the 11P-LINK. Only certain commands will work with the software; the other ones are there for the user who builds his own application. The commands are listed in **Appendix A** and should only be used by an experienced user. This item is rarely used.

#### 5.4 Help - About

These two items are helpful to check the software version (About Application...) and the 11P-LINK embedded firmware version (About Device...). If you should need help or additional information on the 11P-LINK or any Standa products, do not hesitate to contact us. We will be glad to help you.

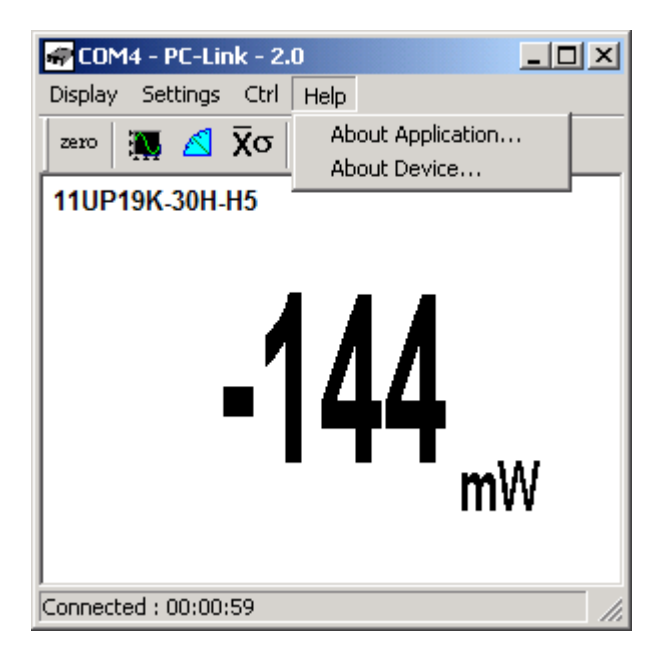

Fig. 5-14 PC-LINK Help menu

#### 5.5 PC-LINK Shortcut Buttons

To access certain features with a single click instead of having to enter the menus, PC-LINK has 8 shortcut buttons on its main window. From left to right, those buttons access: Ctrl - Zero Offset, Display - Histogram, Display - Tuning Needle, Display - Statistics, Display - Status, Settings - Data Sampling, Ctrl-Communication – Auto Connect, Ctrl - Communication - Connect, Ctrl - Communication-Disconnect.

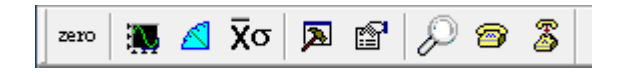

Fig. 5-15 PC-LINK Shortcut Buttons

### 6 USB driver Installation

Plug the 11P-LINK into a USB port on the PC. If the PC supports USB 1.1, Windows detects the new device and prompts you for the software drivers. A window will open that says **Found New Hardware – USB** Device and after several seconds to a minute, the Found New Hardware Wizard will appear.

Insert the STANDA Software CD-ROM if not done already.

For Windows 2000, XP or Vista: Cancel the wizard and execute the Auto installer "USB driver installer-r2" in the USB Driver folder from the CD-ROM.

Please note that old monitors without the (R2) at the end of the product name need a different USB drivers which are available on our web site. They do not support Windows VISTA, unless noted on the web site.

At the end of this process, a new serial COM port will be added to the list of communication ports. It may be used as any other serial port. You will need to know the COM port number to set up the serial connection to the 11P-LINK.

#### Verify COM Port

To verify the USB installation and find the COM port number click:

#### $\textbf{Start} \rightarrow \textbf{Settings} \rightarrow \textbf{Control Panel} \rightarrow \textbf{System} \rightarrow \textbf{Device Manager}$

(Instructions may vary a bit by operating system and version. For Win2000/XP there is an additional step (is there an extra step – if so what is it – or an extra click?- on my system it's an extra click) between Control Panel and System.)

Scroll down to Ports (COM & LPT) and double click that line. One of the options should be

#### USB-to-Serial Port (COM#)

Note the COM port number. You need it for the next step.

# 7 Appendix A

# 7.1 11P-LINK Serial commands

The star(\*) is part of each command

| Commands | Description                                                                                                    | Return Example                             |
|----------|----------------------------------------------------------------------------------------------------|--------------------------------------------|
| *ATT     | Turns the attenuator correction ON when available for the detector                                                                                               | "ACK\r\r\n"                                |
| *ATF     | Turns the attenuator correction OFF. OFF by default.                                                                                                    | "ACK\r\r\n"                                |
| *CAU     | Sends the data points through the serial port at a frequency of 10 Hz                                                                                            | "9.793354e-01\r\r\n<br>9.792939e-01\r\r\n" |
| *CSU     | Ends the *CAU mode                                                                                                    | "ACK\r\r\n"                                |
| *CVU     | Returns a single measurement (the current measurement) through the serial port.                                                                                  | "ACK\r\r\n9.793354e-<br>01\r\r\n"          |
| *ANT     | Turns the anticipation ON. ON by default & return caracters « ACK »                                                                                              | "ACK\r\r\n"                                |
| *ANF     | Turns the anticipation OFF                                                                                                    | "ACK\r\r\n"                                |
| *CFT     | Turns the power correction ON. ON by default.                                                                                                    | "ACK\r\r\n"                                |
| *CFF     | Turns the power correction OFF                                                                                                    | "ACK\r\r\n"                                |
| *AOB     | Modifies the analog output voltage value (*AOB + 8 characters)<br><b>Example :</b> *AOB1.00E+01 The maximum value of the analog display (2.05 volts) is 10 watts | "ACK\r\r\n"                                |
| *AOD     | Sets an analog output delay from 1s to 7s for a return to 0V after an energy measurement. Default 0 (no return to zero after an energy measurement).             | "ACK\r\r\n"                                |
|          |                                                                                                    |                                            |
| *RST     | Resets the device                                                                                                    | ££ 27                                      |
| *SOU     | Sets the zero offset                                                                                                    | "ACK\r\r\n"                                |
| *KPA     | Returns the character string « <b>ACK</b> »                                                                                                    | "ACK\r\r\n"                                |
| *PWC     | Wavelength correction value (+ 5 characters)                                                                                                    | "ACK\r\r\n"                                |

|      | Example : *PWC01064 selects the wavelength 1064 nm           |                                                                                                    |
|------|--------------------------------------------------------------|----------------------------------------------------------------------------------------------------|
| *TLC | Modifies the trigger level in energy mode (+ 8 characters)   | "ACK\r\r\n"                                                                                                    |
|      | Example : "ILC2.00E-02 selects a Trig Level of 0.002 Joules  |                                                                                                    |
| *NAM | Returns the model of the head to the serial port             | "11UP55N-400W-<br>H9\r\r\n"                                                                                                    |
| *VER | Returns the name of the software to the serial port          | "Version 1.14\r\n"                                                                                                    |
| *F01 | Returns information about current status                     | "Version\t3\tName\t11                                                                                                    |
|      | All field are separate by a TAB character "\t"               | UP55N-400W-<br>H9\tWavelength\t1064<br>\tTrig<br>Level\t2.500000e-<br>01\tMax Analog<br>Output\t2.047500e+00<br>\tMode\t0<br>Offset\t0\tMUL\t1.0000<br>00e+00\tOFF\t0.00000<br>0e+00\tPWCStatus<br>65536\tMinScale\t24\r\<br>r\n"                                                             |
| *F02 | Returns more information about current status                | "Version\t3\tName                                                                                                    |
|      | All field are separate by a TAB character "\t"               | \t11UP55N-400W-<br>H9\tWavelength<br>\t1064\tTrig<br>Level\t2.50000e-<br>01\tMax Analog<br>Output<br>\t2.047500e+00\tMode<br>\t0\tOffset\t0\tMUL\t1.0<br>000e+00\tOFF\t0.000<br>000e+00\tPWCStatus\<br>t65536\tMinScale\t24\t<br>LinearCorr\t1\tAnticipa<br>tion\t1\tAttenuator<br>\t0\r\r\n" |
| *MUL | Modifies the multiplication factor (+ 8 characters)          | "ACK\r\r\n"                                                                                                    |
|      | Example : *MUL1.00E+01 selects a multiplication factor of 10 |                                                                                                    |
| *OFF | Modifies the offset (8 characters)                           | "ACK\r\r\n"                                                                                                    |
|      | Example : *OFF-2. 0E-00 selects a user offset of two watts   |                                                                                                    |
| *CMW | Turns the Energy Mode ON                                     | "ACK\r\r\n"                                                                                                    |
| *CMX | Turns the Energy Mode OFF. OFF by default.                   | "ACK\r\r\n"                                                                                                    |
| *SHI | Make a physical scale down.                                  | "ACK\r\r\n"                                                                                                    |

| *SLO | Make a physical scale up.    | "ACK\r\r\n" |
|------|------------------------------|-------------|
| *FAS | Turns the autoscale mode on. | "ACK\r\r\n" |

Please note that you must type the exact number of characters or numerical values required.

Example: \*AOB1.00E+01 has 8 characters/numerical values. Don't put any space between characters or numerical values.

#### 7.2 11P-LINK Error Messages

| "\r\r\nE01\r\r\n" | Bad Command                                            |
|-------------------|--------------------------------------------------------|
| "\r\r\nE02\r\r\n" | Energy Mode is not available                           |
| "\r\r\nE03\r\r\n" | N/A                                                    |
| "\r\r\nE04\r\r\n" | The selected wavelength correction factor is not valid |
| "\r\r\nE05\r\r\n" | The connector is not connected                         |
| "\r\r\nE06\r\r\n" | Attenuator not available                               |

# 28

### 7.3 Communication Settings

| Bits per second | 57600 |
|-----------------|-------|
| Data bits       | 8     |
| Parity          | None  |
| Stop bits       | 1     |
| Flow control    | None  |

# **Declaration of Conformity**

Application of Council Directive(s):

2004/108/EC EMC Directive

Type of Equipment:OpModel No.:11Year of test & manufacture:20

Optical Power meter 11P-LINK 2011

Standard(s) to which Conformity is declared: EN 61326-1:2006: Emission generic standard

| Standard                      | Description                                                                                                    | Performance<br>Criteria |
|-------------------------------|----------------------------------------------------------------------------------------------------|-------------------------|
| CISPR 11 :2009                | Industrial, scientific and medical equipment – Radio-<br>frequency disturbance characteristics – Limits and methods of measurement                  | Class A                 |
| EN 61000-4-2<br>2009          | Electromagnetic compatibility (EMC) – Part 4-2: Testing<br>and measurement techniques- Electrostatic discharge.                                     | Class B                 |
| EN61000-4-3<br>2006+A2:2010   | Electromagnetic compatibility (EMC) – Part 4-3: Testing and measurement techniques- Radiated, Radio Frequency, electromagnetic field immunity test. | Class A                 |
| EN61000-4-4<br>2004+A1:2010   | Electromagnetic compatibility (EMC) – Part 4-4: Testing and measurement techniques- Electrical fast transient/burst immunity test.                  | Class B                 |
| EN 61000-4-6<br>2009          | Electromagnetic compatibility (EMC) – Part 4-6: Testing and measurements techniques- Immunity to conducted Radio Frequency.                         | Class A                 |
| EN 61000-3-2:2006<br>+A1:2009 | Electromagnetic compatibility (EMC) - Part 3-2: Limits - Limits<br>for harmonic current emissions (equipment input current <= 16<br>A per phase)    | Class A                 |

We hereby declare that the equipment specified above conforms to the above Directive(s) and Standard(s).

(E

# 8 Appendix B

#### 8.1.1 Recycling and separation procedure

This section is used by the recycling center when the monitor reaches its end of life. Breaking the calibration seal or opening the monitor will void the solo warranty.

The complete Monitor contains

- 1 Monitor
- 1 power supply for RS-232 option (not made by Standa).
- 1 USB cable for USB option.
- 1 instruction manual
- 1 calibration certificate
- 1 software cdrom

#### 8.2 Separation

Paper: Manual and certificate

Plastic: Monitor side enclosure.

Wires: USB cable and power supply plug.

Printed circuit board: inside the monitor.

Aluminum: Monitor enclosure

#### 8.3 Opening the monitor

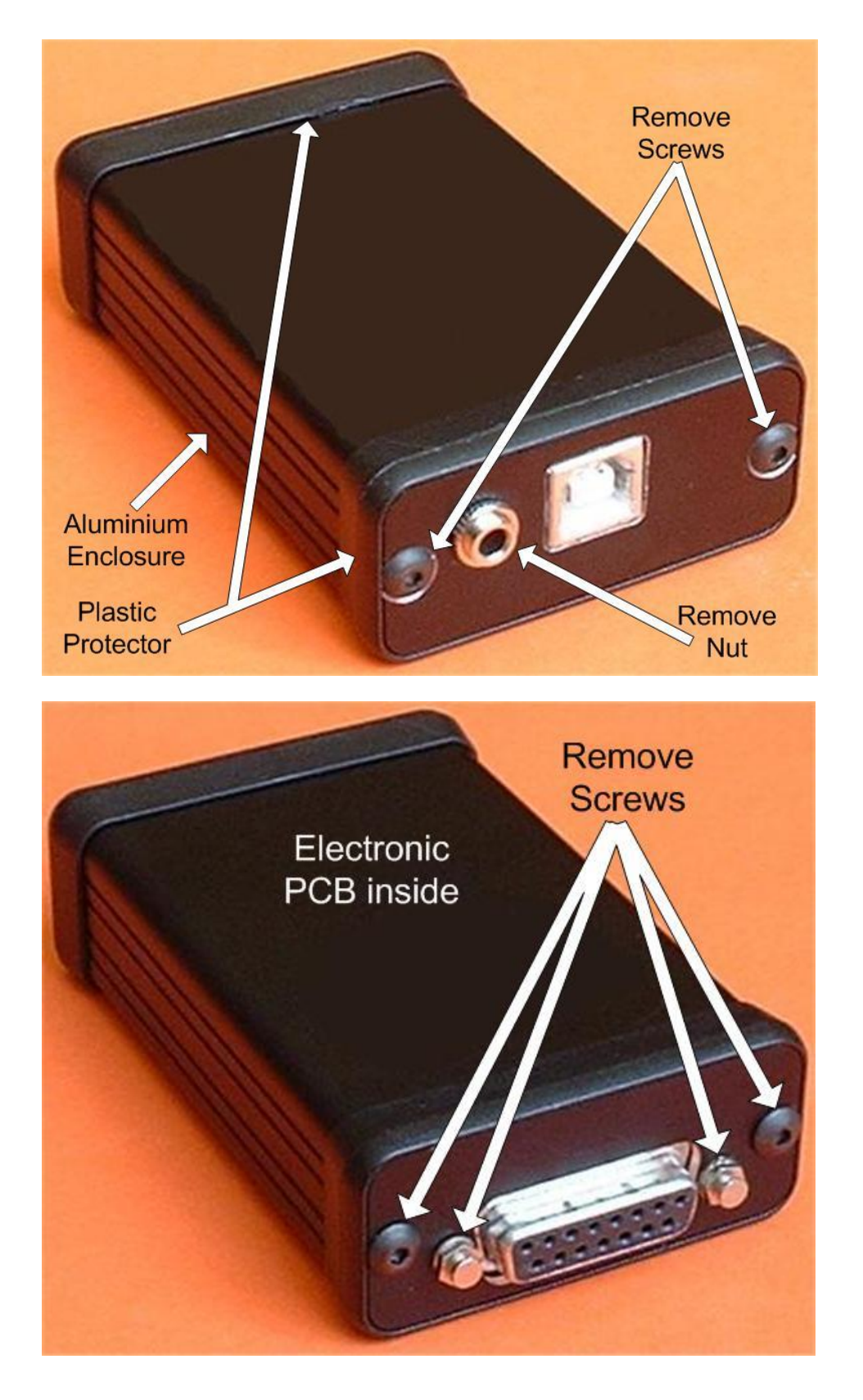